## Customer Sign Up Process for Cargo Track System

Please use the registration link <u>https://cargocustomers.westeve.com/</u> and follow the sign up process as shown below.

## 1. Click on Sign up now

| ← → C (ii) westeveb2cb2clogin.com/westeveb2conmicrosoft.com/b2c_1_cargotrack_signup_signin/oauth | 2/v2.0/authorize?client_id=44deeaa2-29b7-4718-a604-b429d4a618968ree                                                                                                    | direct_uri=https%3A%2F%2Flocalhost%3A63489%2Fsignin-oidcBm | esponse_type=id_toke 🖄 🖈 🔲 🏝 🗄 |
|--------------------------------------------------------------------------------------------------|----------------------------------------------------------------------------------------------------|------------------------------------------------------------|--------------------------------|
|                                                                                                  |                                                                                                    |                                                            |                                |
|                                                                                                  | Fign in   Sign with your email address   Bail Address   Bail Address   Passerd   Passerd   Dent have an account   Sign un with your social account   Montern Employment |                                                            |                                |
|                                                                                                  |                                                                                                    |                                                            |                                |

2. Enter a valid email address and click on send verification code

| < caroot<br>User Details |  |
|--------------------------|--|
| saher(@stuca             |  |
| Send verification code   |  |
| New Password             |  |
| Confirm New Password *   |  |
| Display Name             |  |
| Given Name               |  |
| Sumame                   |  |
| Greate                   |  |

3. You'll receive an email with a **verification code** – enter the code into the box below and click on **verify code** 

| 0 | Microsoft on behalf of Western Stevedorir<br><sup>Today, 3:04 PM</sup><br>szaheri ¥ | rg <msonlineservicesteam@microsoftonline.com></msonlineservicesteam@microsoftonline.com> |  |
|---|-------------------------------------------------------------------------------------|------------------------------------------------------------------------------------------|--|
|   | To help protect your privacy, some content in this mess                             | age has been blocked. To re-enable the blocked features, click here.                     |  |
|   | To always show content from this sender, click here.                                |                                                                                          |  |
|   |                                                                                     | Verify your email address                                                                |  |
|   |                                                                                     | Thanks for verifying your szaheri@sfu.ca account!                                        |  |
|   |                                                                                     | Your code is: 906870                                                                     |  |
|   |                                                                                     | Sincerely,<br>Western Stevedoring                                                        |  |

|   | User Details                                                                          |   |
|---|---------------------------------------------------------------------------------------|---|
|   | Verification code has been sent to your inbox. Please copy it to the input box below. |   |
|   | szaheri@stu.ca                                                                        | • |
| ſ | 90687d                                                                                | • |
|   | Verify code Send new code New Password                                                |   |
|   | Confirm New Password                                                                  | • |
|   | Display Name                                                                          |   |
|   | Given Name                                                                            |   |
|   | Surname                                                                               |   |

4. Once your email address is verified, you'll enter a **new password, confirm your new password, create a display name, and provide your first and last name:** 

| < Cancel                                       |   |
|------------------------------------------------|---|
| User Details                                   |   |
| E-mail address verified. You can now continue. |   |
| szaheri@sfu.ca                                 | * |
| Change e-mail                                  |   |
| New Password                                   | • |
| Confirm New Password                           | • |
| Display Name                                   |   |
| Given Name                                     |   |
| Surname                                        |   |
| Create                                         | ו |
|                                                |   |

5. Once you completed the sign-up process, click on **create**, and you will see the following:

| ¥ | Cargo Track System |                                                                                                    | Hello, John! <u>Log out</u><br>Company : |
|---|--------------------|----------------------------------------------------------------------------------------------------|------------------------------------------|
|   |                    | Your account has been successfully created, however, it is not mapped to any company. Please contact cargo staff at Western Stevedoring and ask them to map your acount to your comapny. |                                          |
|   |                    |                                                                                                    |                                          |
|   |                    |                                                                                                    |                                          |
|   |                    |                                                                                                    |                                          |
|   |                    |                                                                                                    |                                          |
|   |                    |                                                                                                    |                                          |
|   |                    |                                                                                                    |                                          |
|   |                    |                                                                                                    |                                          |
|   |                    |                                                                                                    |                                          |
|   |                    |                                                                                                    |                                          |
| » |                    |                                                                                                    |                                          |

6. At this point, please contact your cargo coordinator and ask them to connect your account to your full customer company record.

7. Once we've confirmed your account is connected, enter your email and password in the sign in form and click on **sign in**.

| Sign in                                                                         |  |
|---------------------------------------------------------------------------------|--|
| Sign in with your email address                                                 |  |
| szaheri@sfu.ca Forgot your pasonord? Sign in Don't have an account? Sign up now |  |
| Sign in with your social account Western Employees                              |  |
|                                                                                 |  |

8. Once you've signed in, you should be able to see your company name displayed on the top-right corner of the webpage.

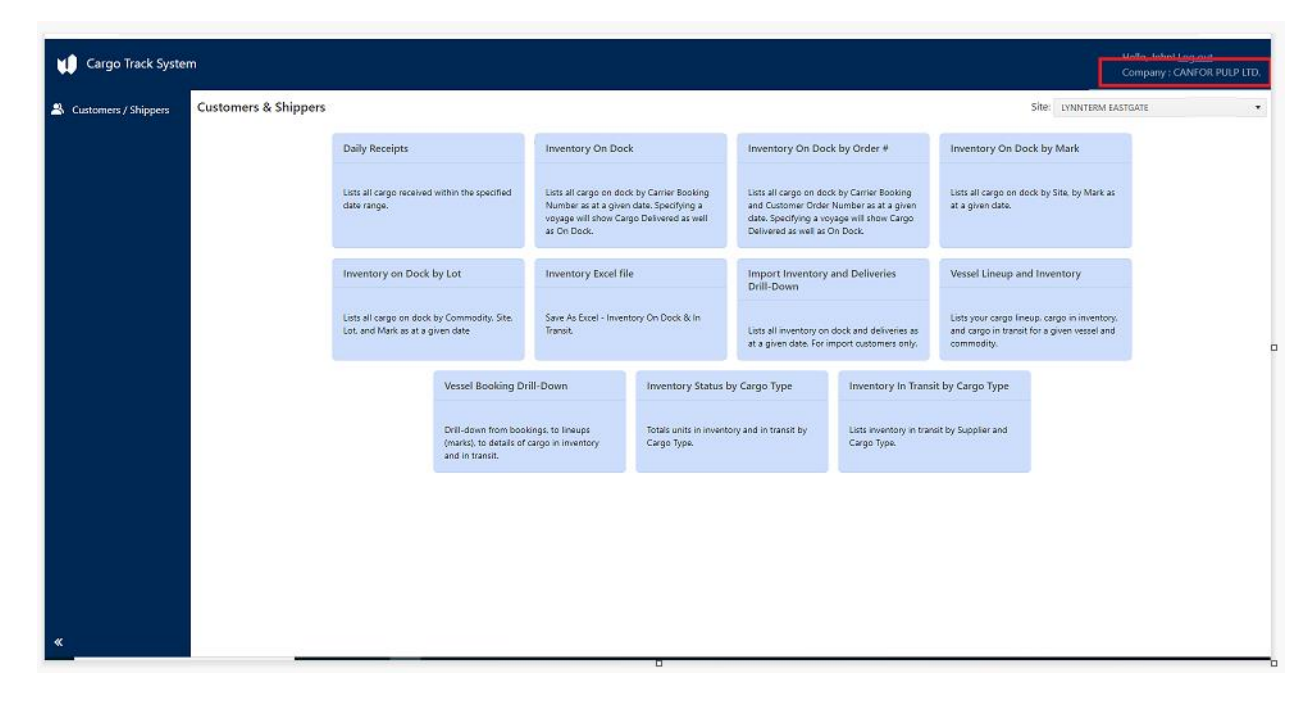